## FYDO Clinic Update 27/11/23

## **Batch Hyperlink**

On the **Invoice Details** screen, we have introduced hyperlinks that will take the user to the batch where the invoice is located within the **Claiming Medical** screen.

Simply, click on the **Batch ID**, **Batch #** or the **Batch Status** of an invoice from the **Invoice Details** screen to go directly to where the invoice is located.

×

## **Patient Stats Report**

New filter options have been added to the Patient Stats Report.

This report can now be filtered based on Community Nursing patients start of cycle date (*Please note- to retrieve acucare data, a patients cycle information must be kept up to date within their patient file*), patients billed within a specific date range and it can also be filtered to show patients billed under a specific doctor.

×

For previous updates, please visit <a href="https://wiki.fydo.cloud/updates-clinic/">https://wiki.fydo.cloud/updates-clinic/</a>